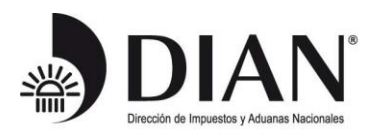

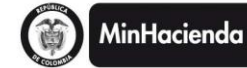

#### DILIGENCIAMIENTO DEL RECIBO DE PAGO DE LOS RESPONSABLES DEL IMPUESTO SOBRE LAS VENTAS IVA 2013 CON PERIODICIDAD ANUAL

Ingrese al portal <u>www.dian.gov.co</u>

Si no ha entrado a los servicios informáticos electrónicos de la DIAN, seleccione la opción "Nuevos Usuarios" y siga los pasos para realizar su registro.

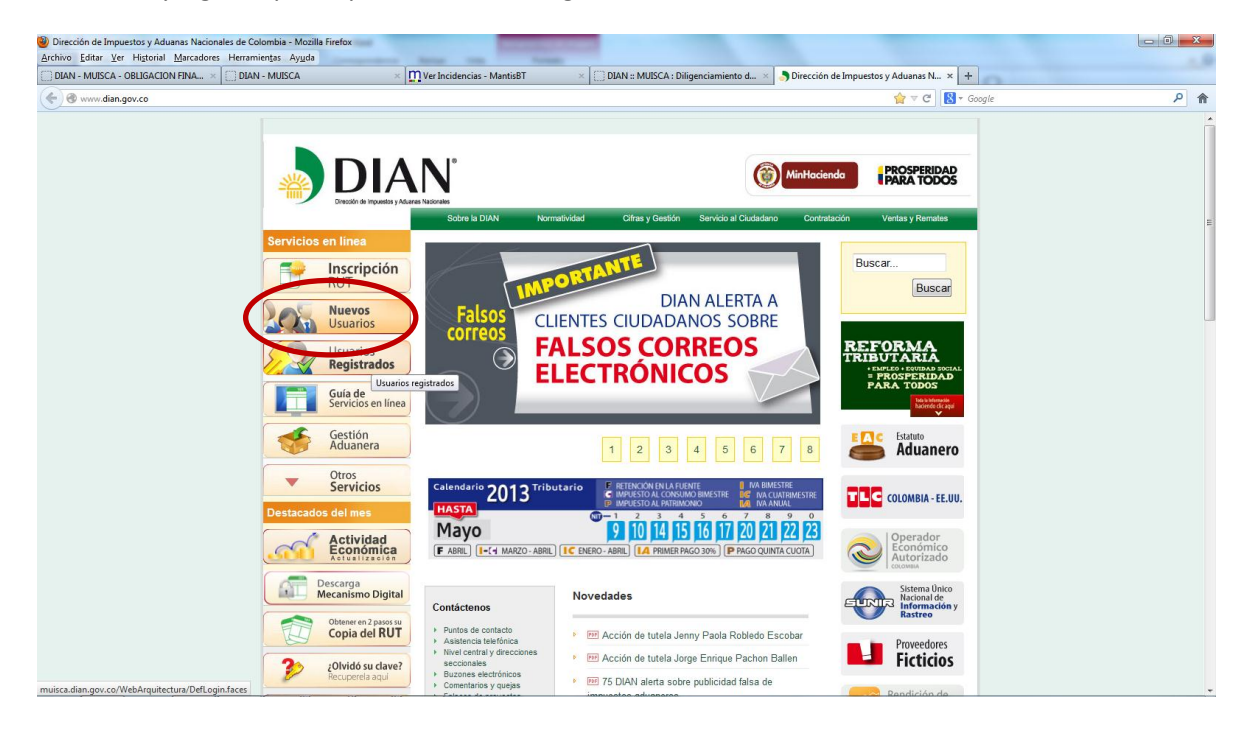

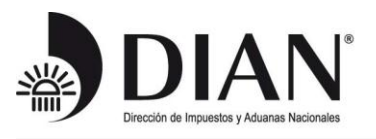

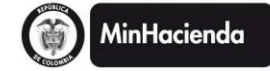

Una vez registrado ingrese por la opción "Usuarios Registrados";

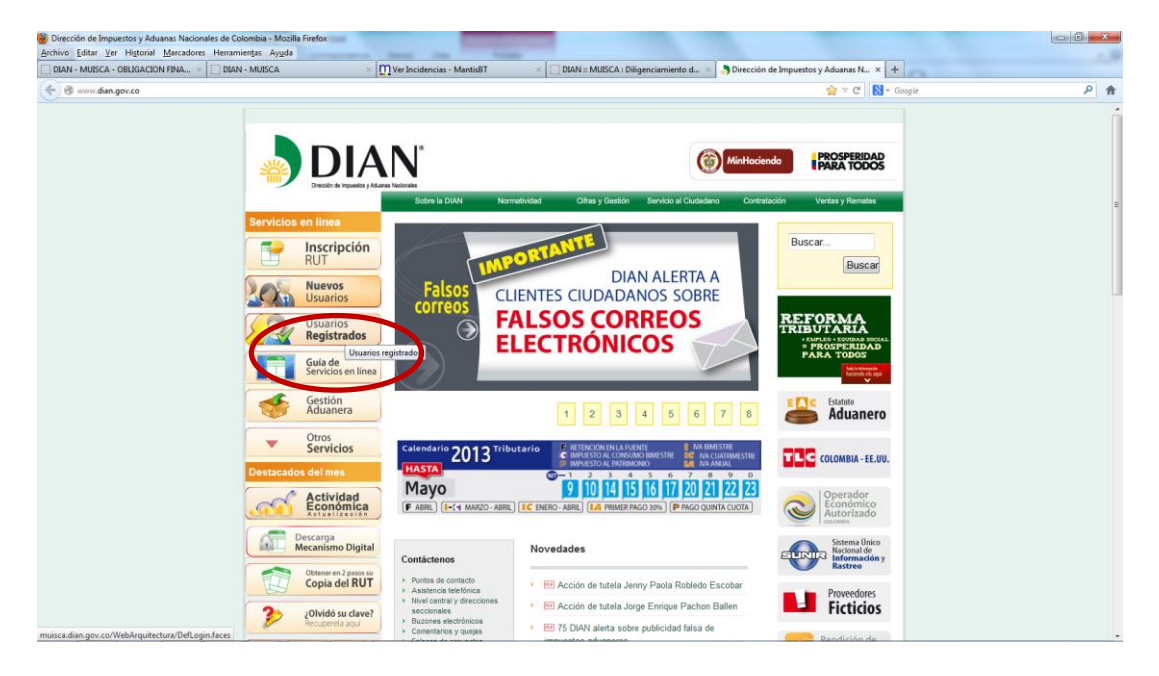

Si es persona natural seleccione la opción "A NOMBRE PROPIO", o si está ingresando a nombre de un tercero seleccione la opción "NIT"

| Dirección de Impuestos y Aduanas Nacionales de Colombia - Mozilla Firefox  | Incented - Neural And                                                                                                    |                          | ×   |
|----------------------------------------------------------------------------|----------------------------------------------------------------------------------------------------|--------------------------|-----|
| Archivo Editar Ver Historial Marcadores Herramientas Ayuda                 |                                                                                                    |                          | - 3 |
| DIAN - MUISCA - OBLIGACION FINA × DIAN - MUISCA                            | × 🛄 Ver Incidencias - MantisBT × Dirección de Impuestos y Aduanas N × +                                                                                                    | de Alter                 |     |
| muisca.dian.gov.co/WebDiligenciamiento/DefDiligenciamientoFormularios.face | 5                                                                                                    |                          | P 俞 |
|                                                                            | Norma<br>Sobra la Tildal Normatholdari Cifera y Gastión Sanión al Fundarison Contrattación Vice                                                                                                    | Eridar A IN<br>Exception |     |
| Servicios en línea                                                         | "Dónde estov", Inicio I Usuarios registrados                                                                                                    | is y remarco             |     |
| Inscripcie<br>RUT                                                          | Iniciar sesión                                                                                                    |                          |     |
| Nuevos<br>Usuarios<br>Visuarios                                            | Para ingresar suministre los siguientes datos                                                                                                    | _                        |     |
| Guía de<br>Servicios en                                                    | Ingresa a nombre de:<br>Nimero de documento de la<br>organización<br>Numero de documento de la<br>intela proportivida por una superior de la documento de la<br>proportivida por una superior de la documento de la documento de la docu | •                        | I   |
| Gestión<br>Aduanera                                                        | Tipo de documento del usuario:<br>ORGANIZACIÓN NO OBLIGADA A RUT                                                                                                    |                          |     |
| Otros     Servicios                                                        | Número de documento:                                                                                                    |                          |     |
| Destacados del mes                                                         | Contraseña                                                                                                    |                          |     |
| Firma<br>Digital                                                           | e Ingresar                                                                                                    |                          |     |
| Copia del M                                                                | ¿Ha ohvidado su contraseña?                                                                                                    |                          |     |
| 20lvidó su di<br>Recupereta aqu                                            | ve? Si usted ya creó su cuenta de usuario, pero nunca ha ingresado a ella, es posible que deba habilitar su cuenta.                                                                                                    |                          |     |
| Consulta información<br>Declaració<br>de Remite                            |                                                                                                    |                          |     |
| Novedades de los<br>servicios en línea                                     |                                                                                                    |                          |     |

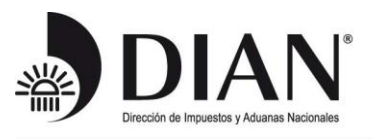

Digite la clave de ingreso a los servicios en línea;

| Dirección de Impuestos y Aduanas Nacionales de Colombia - Mozilla Firefox     Marcadores Herramientas Avuda |                                              | Second Second Sec.                       |                                                |                         |      |
|----------------------------------------------------------------------------------------------------|----------------------------------------------|------------------------------------------|------------------------------------------------|-------------------------|------|
| DIAN - MUISCA - OBLIGACION FINA × DIAN - MUISCA                                                             | × Ver Incidencias - MantisBT                 | × Dirección de Impuestos                 | y Aduanas N × +                                |                         |      |
| 🔦 👁 muisca.dian.gov.co/WebDiligenciamiento/DefDiligenciamientoFormula                                       | ios.faces                                    |                                          |                                                | ☆ マ C 🛛 🔀 ◄ Google      | ٩ (٢ |
|                                                                                                    | AN                                           |                                          |                                                | EFFORSCA DE<br>COLIMINA |      |
| (b) taclada cala - Mazilla Ei                                                                               | Sobre la DIAN Nor                            | matividad Cifras y Gestión S             | ervicio al Ciudadano Contratación              | Ventas y Remates        |      |
| muisca.dian.gov.co/We                                                                                       | bArquitectura/seguridad/teclado/ 1           | uarios registrados                       |                                                |                         |      |
|                                                                                                    | ión                                          | LÍNEA MUISCA                             |                                                |                         |      |
|                                                                                                    |                                              |                                          |                                                |                         |      |
| 1 2 3 4 5 6                                                                                                 | 7 8 9 0 @ ←                                  | suministre los siguientes datos          |                                                |                         |      |
| q w e r t y<br>Maydis a s d f                                                                               | g h j k l = _ anor                           | nbre de: A NOMBR                         | E PROPIO                                       | Y                       | E    |
| z x c v b n                                                                                                 | m & S % / . • o de d                         | ocumento de la                           |                                                |                         |      |
| Contraseña                                                                                                  |                                              | mento del usuario:                       | a ciudadanía                                   |                         |      |
| G                                                                                                    | dotta                                        |                                          | - cududunu                                     |                         |      |
|                                                                                                    |                                              | 0000000                                  |                                                |                         |      |
| Destacados del mes                                                                                          | Contrastêña                                  |                                          | Contraseña                                     |                         |      |
|                                                                                                    | tal                                          |                                          |                                                |                         |      |
| Obtene                                                                                                    | r en 2 pasos su<br>a del RUT                 |                                          | ingresar                                       |                         |      |
|                                                                                                    | ¿Ha olvidado su o                            | ontraseña?                               |                                                |                         |      |
| 201vic<br>Recup                                                                                             | lo su clave? Si usted ya creo e<br>rela aqui | u cuenta de usuano, pero nunca ha ingres | ado a ella, es posible que deba habiltar su ci | ienta.                  |      |
| Consultar Inf<br>Decla<br>de Res                                                                            | ormación para<br>ración                      |                                          |                                                |                         |      |
| Novedades de los<br>servicios en línea                                                                      |                                              |                                          |                                                |                         |      |

Seleccione el botón "Ingresar"

| J DIAN - MOISCA - OBLIGACIÓN PINAL. A C. J DIAN - MOISCA                                                                                                    | Ver Incidencias - MantisBT 🛛 🛛 🗌 Direcci                                                                                                    | ón de Impuestos y Aduanas N × +                                                                                                    |              | de Alteret |
|----------------------------------------------------------------------------------------------------|----------------------------------------------------------------------------------------------------|----------------------------------------------------------------------------------------------------|--------------|------------|
| Omega Martin State Content of Content of Content o                                                                                                    |                                                                                                    |                                                                                                    | ☆ マ C Soogle | ٩          |
| Evideos en línes<br>Evideos en línes<br>Evideos en l | Sobre Is DAN     Normadvidad     Cetter       ¿Dénde estoy?: Inicia   Usuarios registrados       Iniciar sessión       SERVICIOS EN LÍNEA MUISO       Para ingresar suministre los siguien       Ingresa a nombre de:       Número de documento de la organizador.       Tipo de documento de la usuario:       Número de documento de la usuario:       Número de documento:       Contraseña       (Ha olvidado su contraseña?       Si usetel ya creó su cuenta de usuario, per | e y Gestión Servicio al Cluidadano Contratación<br>C.A.<br>tes datos<br>Céduta de ciudadanía<br>E888888<br>Céduta de ciudadanía<br>E888888<br>Ingresar<br>Ingresar | vertex       |            |

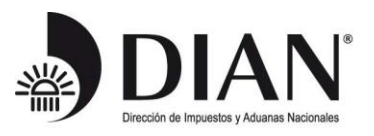

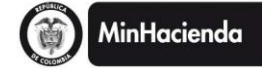

## Seleccione la opción "Diligenciar / Presentar";

| DIAN - MUISCA - ARQUITECTURA - Mozilla Firefox     |                                                                                                    |                                                                                                  | ta - Henry (1998)                          |              |                                     |                                              | ×   |
|----------------------------------------------------|----------------------------------------------------------------------------------------------------|--------------------------------------------------------------------------------------------------|--------------------------------------------|--------------|-------------------------------------|----------------------------------------------|-----|
| Archivo Editar Ver Higtorial Marcadores Herramient | tas Ayuda<br>MUISCA × MVer Incide                                                                                                    | ncias - MantisBT ×                                                                               | C DIAN - MUISCA - AROU                     | ITECTURA × + |                                     |                                              | - 9 |
| Dett moder obelokelor moter i bett i               | nin faces#                                                                                                    |                                                                                                  |                                            |              |                                     | Sanale                                       | •   |
|                                                    | e a Cara a Marca Cara C                                                                                                    |                                                                                                  |                                            |              |                                     |                                              |     |
| Más visitados  Auls Virtual DIAN Comencar a us     | ar Firefor Gateria de Web Site initia Gateria de Web Site initia Data Murach Data Murach Data Murach Data Murach Comentarias y Ouejas Comentarias y Ouejas Comentarias y Ouejas Consultar Firema do Doumento Consultar Firema do Doumento Data Auntos Consultar Firema do Doumento Dispondo Auntos Consultar Firemataria Dispondo Auntos Sat                                                                                     | Sitios sugeridos - 30 verxuellana,<br>de pece por 3 voiso asá<br>muticas dana gove os<br>Atermas | gov.co [] Pruebas MUSCA<br>A Nombre Propio | Auntos       | mitist III Blackboard Leam 🔍 Comety | are.com 🗲 PezPlata.com. 🖲 Amazon.com: Online | *** |
|                                                    | Generación de Cava Técnica     Objección Franceira Contribuyent     Presentación de Información por Er     Rocadmiento de Devolución/Camp     Rochos de pago     Rogatra functor Téndarro     Regatra functor Téndarro     Regatra functor Téndarro     Reserva de Números de Document     Sakad de marcanciols     Sakuda de Carrección de Inconsis     Siculad de Carrección de Inconsis     Siculad de Carrección de Inconsis |                                                                                                  |                                            |              |                                     |                                              |     |
|                                                    | O Derechos Reservados DIAN - Dirección de Impu                                                                                                    | estos y Aduanas Nacionales                                                                       |                                            |              | 201                                 | •                                            |     |

Seleccione el formato 300 que corresponde al impuesto sobre las ventas- IVA

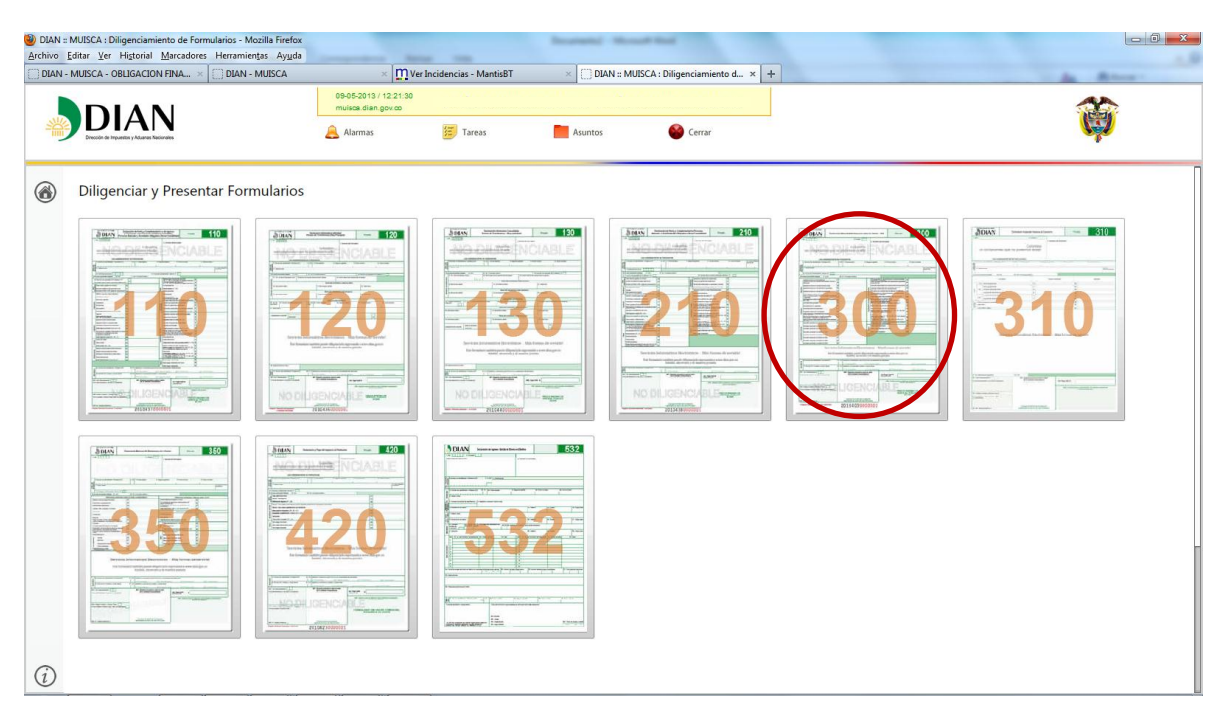

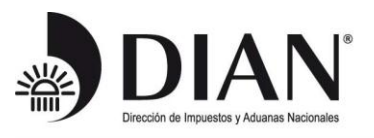

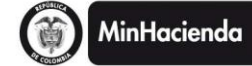

#### Seleccione el año gravable 2013

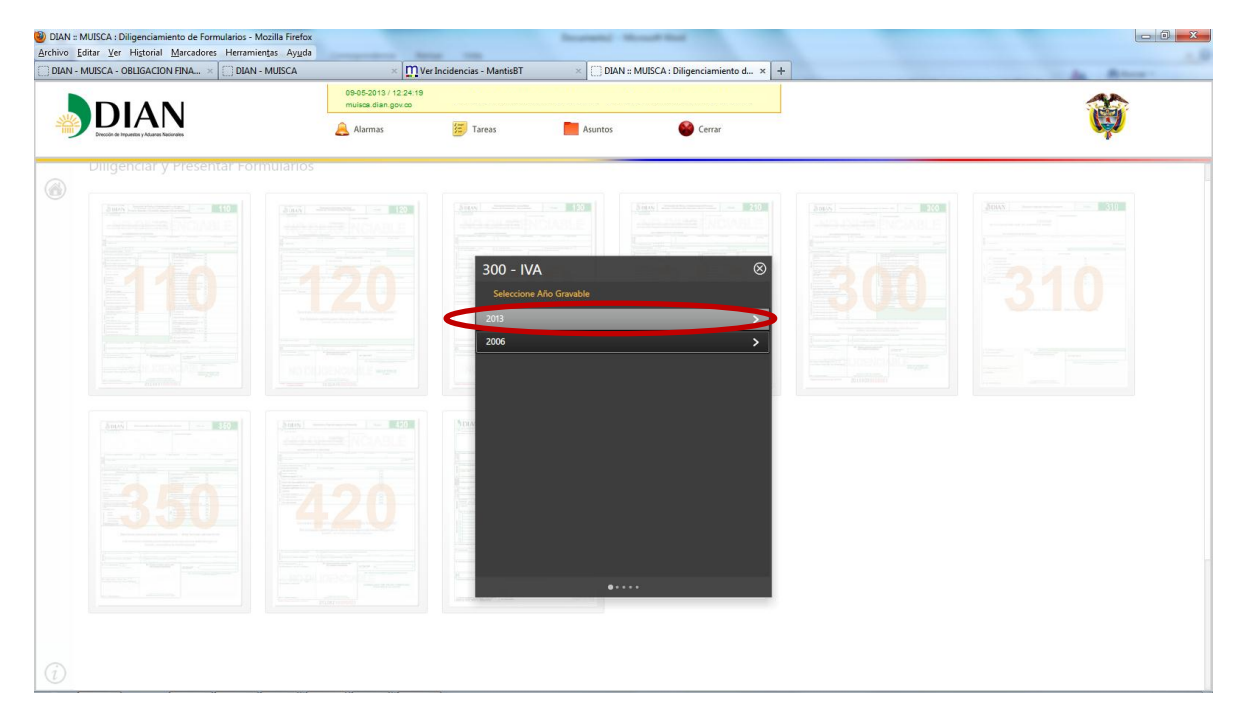

Seleccione la opción "Diligenciar Recibo de Pago"

| DIAN :: MUISCA : Diligenciamiento de Formularios - Mozilla Firefox<br>archivo Editar Ver Higtorial Marcadores Herramientas Ayuda |                    |                                                                   | Reariant - Nov                                                                                                    |                               |     |     |
|----------------------------------------------------------------------------------------------------|--------------------|-------------------------------------------------------------------|----------------------------------------------------------------------------------------------------|-------------------------------|-----|-----|
| DIAN - MUISCA - OBLIGACION FINA ×                                                                                                | × 112 20:00        | Incidencias - MantisBT                                            | × DIAN :: MU                                                                                                    | ISCA : Diligenciamiento d × + |     | 45  |
|                                                                                                    | Muisca.dian.gov.co | Tareas                                                            | Asuntos                                                                                                    | Cerrar                        |     | (W) |
| Diligenciar y Presentar Formularios                                                                                              |                    |                                                                   |                                                                                                    |                               |     |     |
|                                                                                                    |                    | 300 - IVA<br>© selecti<br>Dilare-1<br>Dilgenciar Rec<br>Consultar | 150<br>International International Internationa | ©                             | 300 | 310 |
|                                                                                                    |                    |                                                                   |                                                                                                    |                               |     |     |
|                                                                                                    |                    |                                                                   |                                                                                                    |                               |     |     |

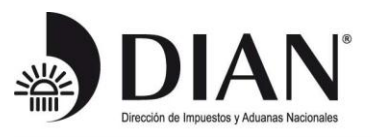

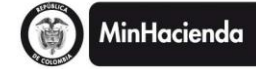

### Seleccione la periodicidad "Anual"

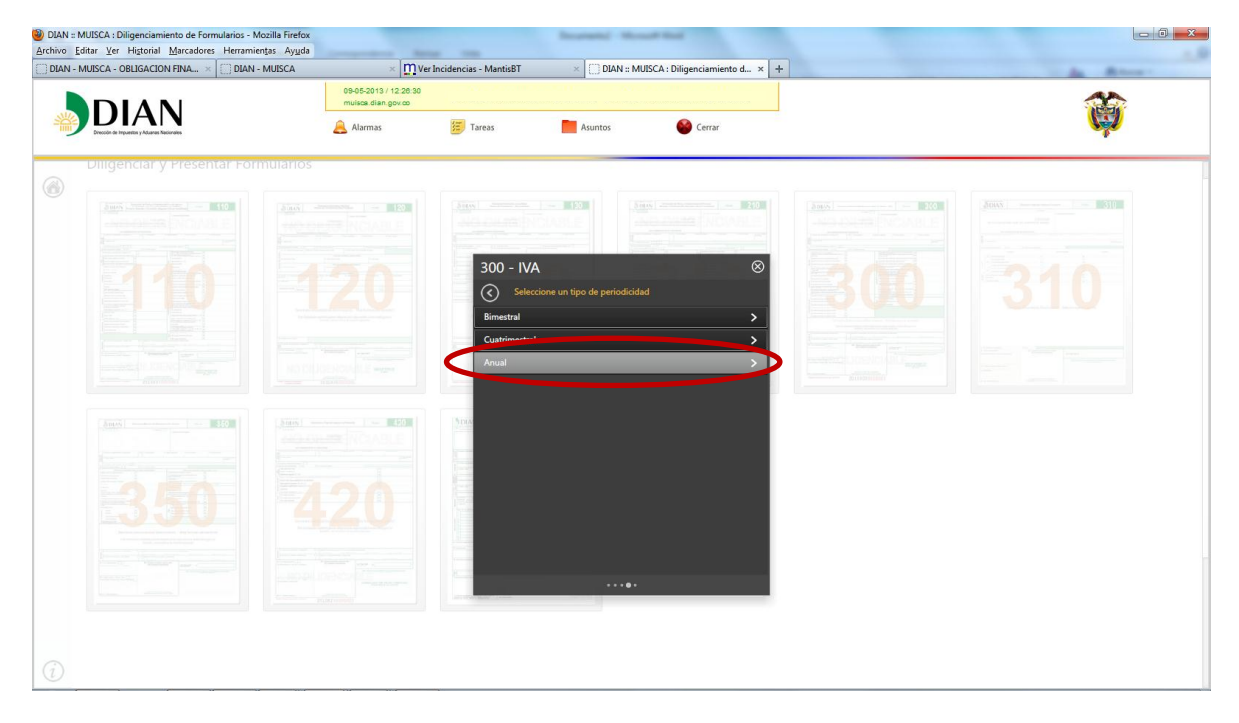

A continuación encontrará la opción para generar el pago de la primera cuota de ventas

| <b>D</b> IAN                                       | 09-05-2013 / 12 20:53                                                                      | U DIAN & MOISCA : Diligenciamiento d X T                 |   | 44  |
|----------------------------------------------------|--------------------------------------------------------------------------------------------|----------------------------------------------------------|---|-----|
| DIAN<br>Dructor de Inpuettes y Aduretes Nacionales | 🙈 Alarmas 🖉 Tareas                                                                         | Asuntos 🔮 Cerrar                                         |   | ()  |
|                                                    | 300 - IVA<br>Selección de Cuotas<br>Generar recibo de pago<br>Por favor seleccione la cuot | ©<br>para cancelar cuotas de IVA<br>ta que va a liquidar | 8 | 310 |
|                                                    |                                                                                            |                                                          |   |     |

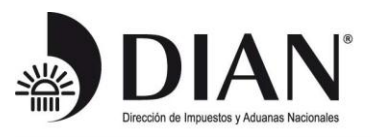

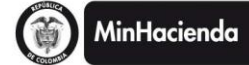

Posteriormente aparecerá el formulario y ventanas con mensajes informativos respecto a la obligación

| IAN - MUISCA - OBLIGACION FINA × 🔲 DIAN - MUISCA                                                                                                    | × Ver Incidencias - MantisBT                                                                                                    | × 💭 Visor de Formularios                                                                                                    | × + | A 8                                                                                                    |
|----------------------------------------------------------------------------------------------------|----------------------------------------------------------------------------------------------------|----------------------------------------------------------------------------------------------------|-----|----------------------------------------------------------------------------------------------------|
| Concepto Concepto Concept | e Pago Impuestos Nacionales Periodo  Al Número de formular  r apelido 8. Segun Observaciones: Observaciones: Ob | DI LICENCIAMENTO DE FORMULA<br>DE LICENCIAMENTO DE FORMULA<br>permite dilgenciar los formularios qu<br>allas que contengan cifras de dir<br>allas que contengan cifras de dir<br>allas que contengan cifr | POO | DDAN - MUISCA - Mocilla Frefox<br>muica diangev.co WebSrthindasalida/vicu/mensajev/didlogo.Mml<br>Muica diangev.co WebSrthindasalida/vicu/mensajev/didlogo.Mml<br>RECUERDE: Que si no va a realizar el pago en el<br>dia de hoy, deberá cambiar la fecha en la<br>dia de hoy, deberá cambiar la fecha en la<br>dia de hoy, deberá cambiar la fecha en la<br>dia de hoy, deberá cambiar la fecha en la<br>dia de hoy, deberá cambiar la fecha en la<br>dia de hoy, deberá cambiar la fecha en la<br>dia en que lo vaya a pagar.<br>Per favor tenga en cuenta gué si no hay lugar el<br>la liquidación de intercese moratorios, esta a<br>f |

Digite el valor a pagar correspondiente a la primera cuota del impuesto sobre las ventas IVA

| MUISCA - ORLIGACION FINA X DIAN - MUISCA                                                                                                    | × Wer Incidencias - MantisBT                                                                                | Visor de Formularios                                                           | ×                                                                     |                                                                                                    |
|----------------------------------------------------------------------------------------------------|----------------------------------------------------------------------------------------------------|--------------------------------------------------------------------------------|-----------------------------------------------------------------------|----------------------------------------------------------------------------------------------------|
|                                                                                                    |                                                                                                    |                                                                                | ~ 1                                                                   | Concession in the local distribution of the local distribution of the |
|                                                                                                    |                                                                                                    |                                                                                |                                                                       |                                                                                                    |
|                                                                                                    |                                                                                                    | 1                                                                              |                                                                       |                                                                                                    |
|                                                                                                    | de Pago Impuestos Nacionales                                                                                |                                                                                | 100                                                                   |                                                                                                    |
|                                                                                                    |                                                                                                    |                                                                                | 190                                                                   |                                                                                                    |
| 1. Año 2013 2. Concepto =                                                                                                    | 3. Período 1                                                                                                |                                                                                |                                                                       |                                                                                                    |
| Espacio reservado para la DIÁN                                                                                                    | 4. Número de formulario                                                                                     |                                                                                |                                                                       |                                                                                                    |
|                                                                                                    |                                                                                                    | d.                                                                             |                                                                       |                                                                                                    |
|                                                                                                    |                                                                                                    |                                                                                |                                                                       |                                                                                                    |
|                                                                                                    |                                                                                                    |                                                                                |                                                                       |                                                                                                    |
|                                                                                                    |                                                                                                    |                                                                                |                                                                       |                                                                                                    |
|                                                                                                    |                                                                                                    |                                                                                |                                                                       |                                                                                                    |
|                                                                                                    |                                                                                                    |                                                                                |                                                                       |                                                                                                    |
|                                                                                                    |                                                                                                    |                                                                                |                                                                       |                                                                                                    |
| Dato 5 Número de Identificación Tributaria 6. DV 7. F                                                                                                    | rimer apellido 8. Segundo apellido                                                                          | 0 Deleverative d0 Obre                                                         |                                                                       |                                                                                                    |
| 8                                                                                                    |                                                                                                    | 9. Primer nombre 10. Otroi                                                     | nombres                                                               |                                                                                                    |
| del 3 1                                                                                                    |                                                                                                    | 9. Primer nombre                                                               | nombres                                                               |                                                                                                    |
| del 11. Razón social                                                                                                    |                                                                                                    | 9. Primer nombre 10. Otros                                                     | 12 Cód. Dirección                                                     |                                                                                                    |
| del 11. Razón social<br>obli<br>gad                                                                                                    | 4 4                                                                                                    |                                                                                | 12 Cód. Dirección<br>seccional                                        |                                                                                                    |
| ti. Razón social<br>bbli<br>24. Sies gran contribuyente, marque %                                                                                                    |                                                                                                    | s. Primer nomore 10. Otos                                                      | 12 Cód. Dirección<br>seccional<br>32                                  |                                                                                                    |
| dei 11. Razôn social<br>dei 24. Si es gran contribuyente, marque %                                                                                                    | sto Año Mes Dia 27. Cuota No 28 De                                                                          | 29 No. de formulario                                                           | nombres                                                               |                                                                                                    |
| det 3 1<br>11. Razón social<br>34<br>34. Si es gran contribuyente, marque "X",                                                                                                    | sto Año Mes Di 27. Cuola No 28. De                                                                          | 29 No. de formulario                                                           | 12 Cód. Dirección<br>seccional<br>32                                  |                                                                                                    |
| den 11. Razón social 44. Sies gran contribuyente, marque 12. Sie Sies gran contribuyente, marque 12. Sie Auto del pol                                                                                                    | sto Año Mes Dia 27 Custa No 28 De<br>MAAA MM DO 1 3<br>store 12 Febra 11 50 persua                          | 29 No. de formulario                                                           | 12 CAL Descolo<br>sectional<br>3009601180229                          |                                                                                                    |
| det                                                                                                    | sto Año Mes Dia 27. Cuota No 28. De<br>AAAA MM DO 1 3<br>official 22. Secha USO OFICIAL<br>para t           | 28 No. de formulario                                                           | 12 Céd. Drección<br>sectional<br>32<br>3009601180229                  |                                                                                                    |
| del 11. Razón social<br>34. Si es gran contribuyente, marque "X",<br>25. No. Taulo judicial<br>20. No. Acto oficial<br>31. Fecha del acti                                                                                                    | sto Año Mes Dis 27 Cuota No 28 De<br>AAAA MII DD 1 3<br>Ieffoid 22 Fecha USO OFEIAL<br>pago de el 20130509  | 29 No. de formulario                                                           | 12 Cód. Dreccón<br>seccional<br>32<br>3009601180229                   |                                                                                                    |
| an in a second second s | effed 22 Fecha USO OFC/AL<br>para el 20130509                                                               | 29 Ito, de formularo<br>33 Ede Titulo<br>(Viso de Lanco).                      | 12 Cida Dirección<br>12 Cida Dirección<br>32<br>3009601180229<br>0    |                                                                                                    |
| det 11. Razôn social 24. Sies gran contribuyente, marque %                                                                                                    | sto Año Mes Dia 27. Cuota No 28. De<br>AAAA MM DO 1 3<br>efical 22. Fecha USO OFK/AL<br>asoo.de el 20130509 | 23 No. de formularo<br>33. Cód Thuộc<br>(Viao del tanco).                      | 12 Cod Direction<br>32 Cod Direction<br>32<br>3009601180229<br>0<br>0 |                                                                                                    |
| det                                                                                                    | sto Año Mes Dia 27 Cuota No 28 De<br>AAAA MM DD 1 3<br>oficial 22 Fecha USO OFCIAL<br>paso de el 20130509   | 29 No. de formulario<br>33. Cód Taulo<br>(Uso del banco);<br>29 Actual 20, 200 | 12 C44 Diversion<br>ecconal<br>32<br>3009601180229                    |                                                                                                    |
| dei 11. Razón social<br>24. Sie es gran contribuyente, marque **<br>25. No. Tkub judical 20. Fecha de depl<br>20. No. Acto oficial<br>20. No. Acto oficial<br>20. Valor pago sanción<br>Valor pago intereses de mora<br>Valor pago intereses de mora                                                                                                    | eto Año Mes Dia 27 Custa No 28 De<br>ALAAA MIO DO 1 3<br>eficial 22 Fecha<br>saao de el 20130509            | 29 Ito. de formulario<br>33 Cél Table<br>(Uso del banco):<br>34<br>36 Avuda    | 12 2 2 2 2 2 2 2 2 2 2 2 2 2 2 2 2 2 2                                |                                                                                                    |
| det                                                                                                    | sto Año Mes Dia 27. Cuota No 28. De<br>AAAA MM DO 1 3<br>efical 22. Fecha USO OFK/AL<br>asoo.de el 20130509 | 29 No. de formularo<br>33 C64 Thuic<br>(No de tianco)<br>5<br>36 Anuda         | 2 2 64 Direction<br>32<br>3009501180229<br>0<br>0                     |                                                                                                    |

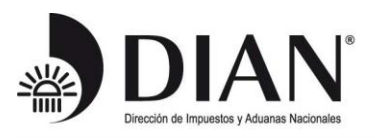

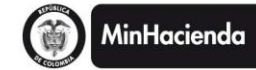

| r de Formularios - Mozilla Frefox<br>Editar Yer Higtonial Marcadores Herramientas Ayuda<br>N - MUISCA - OBLIGACION FINA | × MantisBT                                                                                    | × Visor de Formularios                         | × +               | 1.11 |  |
|----------------------------------------------------------------------------------------------------|-----------------------------------------------------------------------------------------------|------------------------------------------------|-------------------|------|--|
| Dato 5 Número de Identificación Tributaria 6. DV 7. Primer<br>del 11. Razón accial 1<br>0001                            | apelido 8. Segundo apelido                                                                    | 9. Primer nombre 1                             | 0. Otros nombres  |      |  |
| gad         24. Si es gran contribuyente, marque ">                                                                     | Año Mes Dia 27. Cuota No 28. De<br>AAAA MM DD 1<br>al 32. Fecha USO OFICIAL<br>an el 20130509 | 29 No. de formulario<br>3<br>: (Uso del banco) | 32                |      |  |
| Pag<br>Valor pago intereses de mora<br>Valor pago impuesto                                                              |                                                                                               | 34<br>35<br>36<br>Ayuda                        | 0<br>0<br>1000000 |      |  |
|                                                                                                    |                                                                                               |                                                |                   |      |  |
| Servicios Informáticos                                                                                                  | Electrónicos - Má                                                                             | s formas de sei                                | rvirle !          |      |  |

Al terminar de diligenciar los datos seleccione la opción "Generar definitivo",

| Vise<br>Archine | or de Formularios - Mozilla Firefox           |                                                                                                    | And Street State                                                                                                    |     |                                                 |                               |
|-----------------|-----------------------------------------------|----------------------------------------------------------------------------------------------------|----------------------------------------------------------------------------------------------------|-----|-------------------------------------------------|-------------------------------|
|                 | AN - MUISCA - OBLIGACION FINA × DIAN - MUISCA | × Ver Incidencias - MantisBT ×                                                                                                    | []] Visor de Formularios                                                                                                    | × + |                                                 | Acres -                       |
|                 | AN - MUSCA - OBLIGACION FRAL.                 | M Ver Incidencias - Mantis8T     Apelidos y nombre del deudor solidario o subadiario     del Primer apelido     del deudor solidario o subadiario     del Primer apelido     del deudor apelido     del deudor apelido     deudor apelido     deudo | Visor de Formularios      Visor de Formularios      Al Class nont     Dolt.     Al Class nont     Al Class nont | x + |                                                 |                               |
|                 | Coloque el ti<br>registradors al d            | nbre de la maquina<br>orso de este formulario                                                                                                    |                                                                                                    |     |                                                 |                               |
|                 |                                               |                                                                                                    |                                                                                                    |     |                                                 |                               |
| •               | Definition                                    | Pag Ba                                                                                                    |                                                                                                    |     |                                                 | ,                             |
| (               | Listo                                         | 1 46:1                                                                                                    |                                                                                                    |     | muisca.dian.gov.co/WebDiligenciamiento/DefDilig | enciamientoFormularios.faces# |

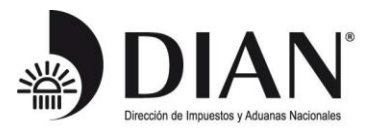

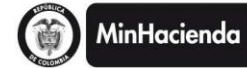

El sistema arroja el número de formulario que se ha generado en la operación a través de una ventana con un mensaje informativo. Posteriormente seleccione el botón "Cerrar"

| Calk - MUSCA - ORGANCON PNA.       BAN - MUSCA         Image: Status designed in the cale of the designed in the cale of the designed in the designed in the cale of the designed in the designed in the cale of the designed in the designed in         |
|----------------------------------------------------------------------------------------------------|
| DRAN-MUSCA - OBLIGACION FINAL       ODAN-MUSCA       Mont de formulation       Image: Control of the control of the control of t |
| Very 1000 memo do Metrificación Tribudaria (MT)       100 Apelidos y nombro del desidor a bubario a bubadiano         Very 1000 memo do Metrificación Tribudaria (MT)       100 Apelidos y nombro del desidor a bubario a bubadiano         Very 1000 memo do Metrificación Tribudaria (MT)       100 Apelidos y nombro del desidor a bubario a bubadiano         Very 1000 memo do Metrificación Tribudaria (MT)       100 Apelidos y nombro del desidor a bubario a bubadiano         Very 1000 memo do Metrificación Tribudaria (MT)       100 Apelidos y nombro del desidor a bubario a bubadiano         Very 1000 memo do Metrificación Tribudaria (MT)       100 Apelidos y nombro del desidor a bubario a bubadiano         Very 1000 memo do Metrificación Tribudaria (MT)       100 Apelidos y nombro del desidor a bubario a bubario a bubario a bubario de la embidad recoundadoria         Very 1000 memo do Adhecidor o subadiano       1000 memo del adhecino de la embidad recoundadoria         Very 1000 memo do adhecino o subadiano       1000 memo del adhecino de la embidad recoundadoria         Very 1000 memo del adhecino de la embidad recoundadoria       1000 memo del adhecino de la embidad recoundadoria (ME)         Very 1000 memo del adhecino de la embidad recoundadoria (ME)       1000 memo del adhecino de la embidad recoundadoria (ME)         Very 1000 memo del adhecino de la embidad recoundadoria (ME)       1000 memo del adhecino de la embidad recoundadoria (ME)         Very 1000 memo de la desido recoundadoria (ME)       1000 memo del adhecino (ME)         Ve                                                                                                    |
|                                                                                                    |

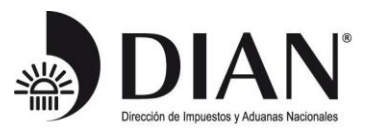

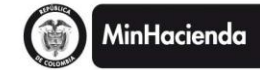

# Seleccione la opción "Generar PDF";

| Archivo Editar Ver Historial Marca                                                                                   | dores Herramientas Avuda        |                                                                                                    | Included - Name and                                                          |     |            |
|----------------------------------------------------------------------------------------------------|---------------------------------|----------------------------------------------------------------------------------------------------|------------------------------------------------------------------------------|-----|------------|
| ) DIAN - MUISCA - OBLIGACION FINA.                                                                                   | × DIAN - MUISCA                 | × 🕅 Ver Incidencias - MantisBT                                                                                                    | × []] Visor de Formularios                                                   | × + | <br>diame. |
| Deu 37 Teo de 36. Número de<br>den Decumeto.<br>800<br>46. Dirección<br>568. Código deudor .<br>568. Código deudor . | Mentificación Tributara (NIT) : | 39. DV Apelitos y nontine del deudor acidario a subalità<br>de Primer apelito del deudor acidario a subalità<br>de Primer apelito del transacción del acidario acidario<br>centidad recaudadora del acidario del acidario acidario<br>secha de la transacción del acidario de la transacción de la transacción de la tra | In visor de rotimularios  In visor de rotimularios  Avuta 1/2 Primer nombre: | A T |            |
|                                                                                                    | Cold<br>registra                | que el timbre de la máquina<br>rea al dorso de este formulario                                                                                                    |                                                                              |     | 1          |
|                                                                                                    |                                 | Pocumento para Impresion.                                                                                                    | Pag                                                                          |     | ,          |

Establezca una contraseña de su preferencia para la apertura del archivo PDF y confírmela;

| Visor de Formularios - Mozilla Firefox     Archive Editar, Ver, Historial Marcadores, Herramientas, Avuda                                                                                                    | Instant - House Red                                                                                                    |                  |   |
|----------------------------------------------------------------------------------------------------|----------------------------------------------------------------------------------------------------|------------------|---|
| DIAN - MUISCA - OBLIGACION FINA × DIAN - MUISCA × MVer Incidenci                                                                                                    | ias - MantisBT × Visor de Formularios                                                                                                    | × +              |   |
| Weil 37. Tipo de construit de Mentificación Tributaria (NIT)       39. OV Apelidos y nombre del construction de Mentificación Tributaria (NIT)         Veil de Decumento       40. Primer opelidos         Veil de Decumento       40. Primer opelidos         Veil de Decumento       997. Espacio exclusivo para el sello de la entidad reccadadoro.         Stat. Código deutor       997. Espacio exclusivo para el sello de la entidad reccadadoro.         Firma deutor soldario a subatólario       997. Espacio exclusivo para el sello de la transacción).         Cincipa el ectiva de la transacción de la transacción de la t | deudor acktario o subastiario  4. Segundo apate (Ayusta)  PASSWORD  GENERACION ARCHIVO PDF  Escriba su clave:  Resecriba su clave:  Comparing the su clave:  Comparing the substance:  Comparing the substance:  Comparing the substance:  Comparing | 3. Otres nombres |   |
|                                                                                                    |                                                                                                    |                  | * |

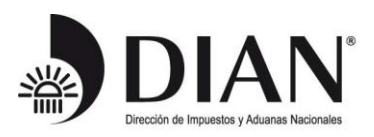

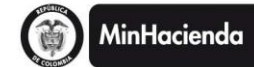

| •                                                                                  |                                                                   |                              |                              |             |     |
|------------------------------------------------------------------------------------|-------------------------------------------------------------------|------------------------------|------------------------------|-------------|-----|
| egido abrir:<br><b>4907819339566.pdf</b><br>que es de tipo: Adobe Acrobat Document | × MVer Incidencia                                                 | - MantisBT                   | × Visor de Formularios       | × +         | 6 A |
| de: http://muisca.dian.gov.co<br>é debería hacer Firefox con este archivo?         |                                                                   |                              |                              |             |     |
| Abrir con Adobe Reader (predeterminada)                                            | -                                                                 |                              |                              |             |     |
| 3 Guardar archivo<br>I Hacer esto automáticamente para estos archivos a pa         | rtir de ahora.                                                    |                              |                              |             |     |
| opciones pueden ser cambiadas usando la pestaña Aplic<br>iones de Firefox.         | aciones en las DV Apelidos y nombre del de                        | udor solidario o subsidiario |                              |             |     |
| Aceptar                                                                            | 40. Primer apelido                                                | 41. Segundo apelid Ay        | uda 42. Primer nombre 43. Of | ros nombres |     |
| 45. Dirección                                                                      |                                                                   |                              |                              | Ciudad/     |     |
|                                                                                    |                                                                   | YUDA                         |                              | N *         |     |
| 988. Código deudor                                                                 | 997. Espacio exclusivo para el sello<br>de la entidad recaudadora | Cargando el PDF del de       | ocumento, por favor espere   | 00,000      |     |
|                                                                                    | (Fecha efectiva de la transacción)                                |                              |                              |             |     |
|                                                                                    |                                                                   |                              |                              |             |     |
|                                                                                    | L                                                                 |                              |                              |             |     |
|                                                                                    |                                                                   |                              |                              |             |     |
|                                                                                    |                                                                   |                              |                              |             |     |
|                                                                                    | registradora al dorso de este formulario                          |                              |                              |             |     |
|                                                                                    |                                                                   |                              |                              |             |     |
|                                                                                    |                                                                   |                              |                              |             |     |

Finalmente, imprima su recibo de pago 2 veces, preferiblemente en impresora láser para que los códigos de barras sean legibles, y preséntelo ante la entidad autorizada para recaudar.

| 4907819339566.pdf (PROTEGIDO) - Adobe Reader | And And And Add Top of State of State o | _ 0 <u>×</u> |
|----------------------------------------------|----------------------------------------------------------------------------------------------------|--------------|
| Archivo Edición Ver Ventana Ayuda            |                                                                                                    | ×            |
|                                              |                                                                                                    | 1            |
|                                              | DIAN Recibo Oficial de Pago Impuestos Nacionales PRVKA 490                                                                                                    |              |
|                                              | 1 AM [2][0][13] 2 Compto [6] 3 Periods [1]<br>August metrodo per la DAV<br>fepetimetrodo per la DAV<br>termulario<br>4907819339566                                                                                                    |              |
|                                              |                                                                                                    |              |
|                                              | Transa de benfrancés / Soluzia 6.02/ 7.1% equilités 8.5 Algunde aprilités 8.7 Nover notifier 10.0% avoires                                                                                                    |              |
|                                              | 6 1         3         2           1 10 are grad contrologiestic, national         100 Federal des deglestic         200 Million         201 federal des deglestic           25 The Thirdy aldred         20 Federal des deglestic         100 Million         100 Million         100 Million                                                                                                    |              |
|                                              | 50 No. Ats deal         31. Festure at acts critical<br>(Single them)         32. Festure at acts critical<br>(Single them)         33. Sol Table<br>(Single them)           Value rando serviciti         Avid. Not. 50<br>(Single them)         2. 6/4:8 3, 015, 019         1. Mol.                                                                                                    |              |
|                                              | Bit         Differences         Differences         Differeences <thdifferences< th=""> <thdi< th=""><th></th></thdi<></thdifferences<>                                                                                                    |              |
|                                              |                                                                                                    |              |
|                                              |                                                                                                    |              |
|                                              | Servicios Informáticos Electrónicos - Más formas de                                                                                                    |              |
|                                              | servirle !                                                                                                    |              |
|                                              |                                                                                                    |              |
|                                              | 20     20     20     20     20     20     20     20     20     20     20     20     20     20     20     20     20     20     20     20     20     20     20     20     20     20     20     20     20     20     20     20     20     20     20     20     20     20     20     20     20     20     20     20     20     20     20     20     20     20     20     20     20     20     20     20     20     20     20     20     20     20     20     20     20     20     20     20     20     20     20     20     20     20     20     20     20     20     20     20     20     20     20     20     20     20     20     20     20     20     20     20     20     20     20     20     20     20     20     20     20     20     20     20     20     20     20     20     20     20     20     20     20     20     20     20     20     20     20     20     20     20     20     20     20     20     20     20     20     20     20     20     20     20     20     20     20     20     20     20     20     20     20     20     20     20     20     20     20     20     20     20     20     20     20     20     20     20     20     20     20     20     20     20     20     20     20     20     20     20     20     20     20     20     20     20     20     20     20     20     20     20     20     20     20     20     20     20     20     20     20     20     20     20     20     20     20     20     20     20     20     20     20     20     20     20     20     20     20     20     20     20     20     20     20     20     20     20     20     20     20     20     20     20     20     20     20     20     20     20     20     20     20     20     20     20     20     20     20     20     20     20     20     20     20     20     20     20     20     20     20     20     20     20     20     20     20     20     20     20     20     20     20     20     20     20     20     20     20     20     20     20     20     20     20     20     20     20     20     20     20     20     20     20     20     20     20     20     20     20     20     20        |              |
|                                              | 1 Transform (11 Transform (11  |              |
|                                              | SBR. Collap-Instal         997. Expande exclusive para el<br>sente dual residual residual residual ne dual sente dual ne consuscilion         SBR. Page tend         1.000.000                                                                                                    |              |
|                                              | 996. Espacio para el adonsivo de la<br>entidad recaudadora Número del                                                                                                    |              |
|                                              |                                                                                                    |              |
|                                              | Colocor el tentera de la inducióna<br>registradaria a deterá en tente                                                                                                    |              |
|                                              | 20133524122698                                                                                                    |              |